## 受入料金・販売料金の更新

1. 建設副産物情報交換システム(COBRIS)へログインする。

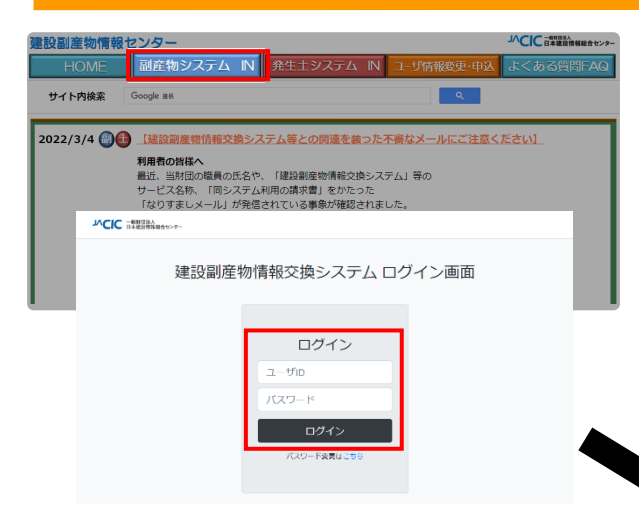

 ログインが完了すると、処理事 業所情報画面が表示されます。  
 ① 建設副産物情報センターのホー ムページ

> (https://www.recycle.jacic. or.jp/) ヘアクセスし、ユーザID とパスワードを使用し、建設副 産物情報交換システムヘログイ ンする。

| 建設副産物情報交換システム |                                                                                                    |  |  |  |  |  |  |  |  |
|---------------|----------------------------------------------------------------------------------------------------|--|--|--|--|--|--|--|--|
| 処理事業所情報       |                                                                                                    |  |  |  |  |  |  |  |  |
|               |                                                                                                    |  |  |  |  |  |  |  |  |
| 工事·施設情報       | Co,As破碎 再生As合材 建設完生木材 建設完生木材 建設完定 建設混合廃棄物 建設混合廃棄物 安定型 管理型委 指验 布段 东段 チップ化市段 使扣陈段 施税 漏刑 获益,于原物税 偏桃饥分温 林矶分温 |  |  |  |  |  |  |  |  |
| 检测技术          | 登録清         登録清         登録清         登録清         登録清         登録清         登録清         登録清                  |  |  |  |  |  |  |  |  |
| لعطا          | $ \begin{array}{ c c c c c c c c c c c c c c c c c c c$                                                  |  |  |  |  |  |  |  |  |
| 工事情報検索        | 着信情報へ                                                                                                    |  |  |  |  |  |  |  |  |
| 10U           | he me straw set data ne                                                                                  |  |  |  |  |  |  |  |  |
| X *           | A2/2/#P##2/111440                                                                                        |  |  |  |  |  |  |  |  |
| 施設情報検索        | 会社名:[処]副産物メンテナンス (06)                                                                                    |  |  |  |  |  |  |  |  |
| 道のり           | 本社/支店所在地:〒107-8416 東京都 港区 赤坂7−10−20 アカサカセブンスアヴェニュービル                                                     |  |  |  |  |  |  |  |  |
| (X Ŧ)         | 本社/支店TEL:03-3505-0410 本社/支店FAX:03-3505-0520                                                              |  |  |  |  |  |  |  |  |
| リンク           | 資本金: 1000 万円 従黨員数: 20 人                                                                                  |  |  |  |  |  |  |  |  |
| RESERVEN      | (半角数字)<br>(半角数字)<br>(半角数字)                                                                               |  |  |  |  |  |  |  |  |
|               | ■載石: LTスト1 ==>リリインルビンダー<br>(例:東京王場)                                                                      |  |  |  |  |  |  |  |  |
|               | 施設所在地 : 〒 123-4567 (例 : 〒123-4567)                                                                       |  |  |  |  |  |  |  |  |
|               |                                                                                                    |  |  |  |  |  |  |  |  |

## 2. 受入料金・販売料金の更新

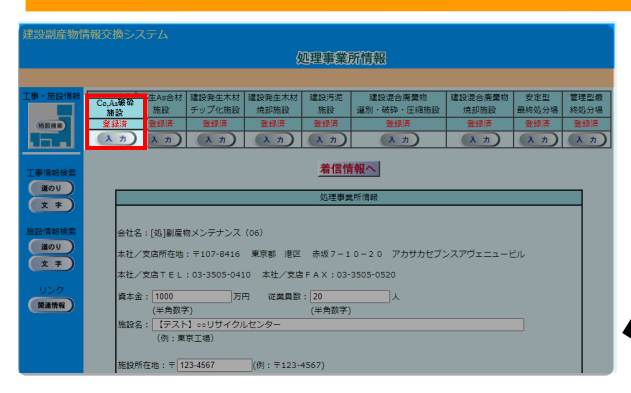

② 建設廃材(コンクリート破砕・ア スファルト破砕施設)登録画面が 表示されます。

- ※ ここではコンクリート破砕・アス ファルト破砕施設における受入料 金の更新を例に説明します。
- ① 画面上部の「CoAs 破砕施設」の 下にある
   入力 ボタンをクリッ クします。

| XEAX(00)/E 10/10 |                                                 |                |                         |          |                            |                     |  |  |  |  |
|------------------|-------------------------------------------------|----------------|-------------------------|----------|----------------------------|---------------------|--|--|--|--|
|                  |                                                 | 建設廃材(日)/       | 刘=  <b>被碎。7</b> 77771)( | 破砕施設)登   | <b>禄</b>                   |                     |  |  |  |  |
|                  |                                                 |                |                         |          |                            |                     |  |  |  |  |
| 工事·施設情報<br>地田根用  | 受入品目及び設置許                                       | 可撕号            |                         |          | 更新日<br>(設置許可番号は半角)         | :2022/11/21<br>英数字) |  |  |  |  |
|                  |                                                 | 受入品目(該当する      | もの全てを違択)                |          | 設置許可番号                     |                     |  |  |  |  |
| 工事情報検索           | <ul> <li>回コンクリート塊</li> <li>回アスファルト・3</li> </ul> | コンクリート塊        | 破碎旗號: 0000000aa         |          |                            |                     |  |  |  |  |
| 道のり              | □その他                                            |                |                         |          |                            |                     |  |  |  |  |
| 文 子 地設情報検索       |                                                 |                |                         |          |                            |                     |  |  |  |  |
| (道のり)            | プラン                                             | /ト敷地面積         | 処理能                     | <i>л</i> | 最大年間稼働日数                   |                     |  |  |  |  |
| X #              |                                                 | 100 m2-        | 500                     | t/E      | 245                        | _B/#                |  |  |  |  |
| リシク 関連情報         | 受入条件                                            |                |                         |          |                            |                     |  |  |  |  |
|                  |                                                 | 平日             | 1                       | 12       | 日曜・祝日                      |                     |  |  |  |  |
|                  | 受入時間                                            | 8 ♥時30 ♥分から    | 5 <b>0 v</b> #1         | ▼ 分から    | 0 ♥時0 ♥分から                 | ć                   |  |  |  |  |
|                  |                                                 | 17 🗸 時 0 🗸 分まつ | C <b>· · 바</b> !        | ) ▼ 分まで  | 0 <b>~</b> 時0 <b>~</b> 分まで |                     |  |  |  |  |
|                  | その他の受入条件                                        |                |                         |          |                            |                     |  |  |  |  |

| 建設副産物情報交換システム                   |                                                            |                              |            |                                 |  |  |  |  |  |
|---------------------------------|------------------------------------------------------------|------------------------------|------------|---------------------------------|--|--|--|--|--|
| 建設廃材(=20/0=ド破砕。77277//+破砕施設))登録 |                                                            |                              |            |                                 |  |  |  |  |  |
|                                 |                                                            |                              |            |                                 |  |  |  |  |  |
| 工事・施設情報                         | 受入品目及び設置許                                                  | 可醫号                          |            | 更新日:2022/11/2<br>(設置許可番号は半角英数字) |  |  |  |  |  |
| لعطي                            |                                                            | 受入品目(該当するも                   | の全てを選択)    | 設置許可番号                          |  |  |  |  |  |
| 工事情報検索                          | ■コンクリート境                                                   |                              |            | 破砕施設: 0000000aa                 |  |  |  |  |  |
| <b>道のり</b>                      | ■アスファルト・:                                                  | コンクリート塊                      |            |                                 |  |  |  |  |  |
| ( x *)                          | □その他                                                       |                              |            | •                               |  |  |  |  |  |
| 施設情報検索                          | 施設能力                                                       |                              |            | <ul><li>(金て半角数字)</li></ul>      |  |  |  |  |  |
| <b>3</b>                        | プラン                                                        | - ト敷地面積                      | 最大年間稼働日数   |                                 |  |  |  |  |  |
| × *)                            |                                                            | m2                           | 500 t/     | 日 245 日/年                       |  |  |  |  |  |
| リンク<br>関連情報                     | 受入条件                                                       |                              |            |                                 |  |  |  |  |  |
|                                 |                                                            | 平日                           | 土曜         | 日曜・祝日                           |  |  |  |  |  |
|                                 | 受入時間                                                       | 8 🗸時 30 🗸 分から                | 0 🗸時0 🗸分から | 0 ~時0 ~分から                      |  |  |  |  |  |
|                                 |                                                            | 17 ~ 時 0 ~ 分まで 0 ~ 時 0 ~ 分まで |            | 0 ~時0 ~分まで                      |  |  |  |  |  |
|                                 | その他の受入条件                                                   |                              |            |                                 |  |  |  |  |  |
|                                 | (20月1日) 10日日日<br>(20月1日日日日日日日日日日日日日日日日日日日日日日日日日日日日日日日日日日日日 |                              |            |                                 |  |  |  |  |  |

③ 建設廃材(コンクリート破砕・ア スファルト破砕施設)登録画面 の 受入料金 ボタンをクリック します。

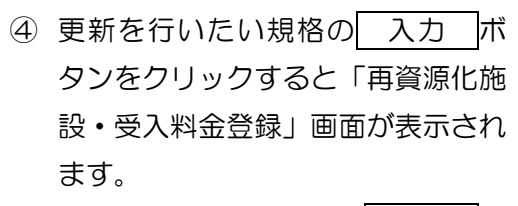

※ 情報を追加する場合は、 追加 ボ タンをクリックします。

| 建設副産物情報交換システム             |                      |       |       |             |        |               |                   |              |  |
|---------------------------|----------------------|-------|-------|-------------|--------|---------------|-------------------|--------------|--|
| 再資源化施設。受入料金一覧             |                      |       |       |             |        |               |                   |              |  |
|                           |                      |       |       |             |        |               |                   |              |  |
| 工事·施設情報                   | 施設:CoAs破碎施設          |       |       | <u>着信</u> ( | 情報へ    |               | 更新日               | : 2022/11/22 |  |
| 工事情報検索                    | 2ヶ月先までの受入状況、及び受入料金   |       |       |             |        |               |                   |              |  |
| 道のり                       |                      |       |       | (2件中1~2     | 件目を表示) |               |                   |              |  |
| ( <u>x</u> <del>+</del> ) |                      |       |       |             |        |               |                   | 8112         |  |
| 施設情報検索                    | 7701H                | 11月前半 | 11月後半 | 12月前半       | 12月後半  | Q704mm (#107  | ~**               |              |  |
| (道のり)                     | コンクリート塊・有筋           | 空     | 空     | 空           | 空      | 2000(~3000円/t | <b>λ</b> <i>π</i> | MR           |  |
| (x 7)                     | コンクリート塊・無筋           | 空     | 空     | 空           | 空      | 2100(円/t)     | ( <u>λ</u> )      |              |  |
| リンク<br>関連情報               | 規格を (高 所) します。 (う良る) |       |       |             |        |               |                   |              |  |

| 建設副産物情報交換システム        |                                |                      |                    |                |       |                      |  |  |
|----------------------|--------------------------------|----------------------|--------------------|----------------|-------|----------------------|--|--|
| 再資源化施設。受入料金登録        |                                |                      |                    |                |       |                      |  |  |
|                      |                                |                      |                    |                |       |                      |  |  |
| HERE                 | 施設:CoAs被称施設                    | 27F                  | 1先までの受入状況、         | 及び受入料金         |       | 更新日:2022/11/01       |  |  |
| 工事情報検索               | 規格                             | 受入<br>11月前半<br>11月後半 | 状況<br>12月前半 12月後半  | 受入料金           | 単位    | 単位を「その他」と遅択した場合入力    |  |  |
| 通のり<br>文字            | コンクリート塊・有筋<br>(例:コンクリート塊・無筋 等) | \$ <b>`</b>          | ·<br>☆▼<br>/<br>☆▼ | 2000<br>(半角数字) | その他 🖌 | ~3000円/t<br>(例:円/kg) |  |  |
| 施設清報検索<br>達のり<br>文 字 | 赤李 : 入力必修                      |                      | (E R) 7            | RO             |       |                      |  |  |
| リンク<br>(R油MW)        |                                |                      |                    |                |       |                      |  |  |

- ⑤ 受入状況を確認し、入力がすべて完 了したら 更新 がタンをクリッ クしてください。
  - ※ 赤字は必須入力です。
  - ※ 更新 ボタンをクリックしない と修正した情報が反映されません。

## 【確認箇所】

- <u>2カ月先までの受入状況、及び受入料金</u>
  - 規格
    - 格
      :登録する規格を入力します。
  - ・ 受入状況
     : 上記の規格の受入状況を2ヶ月先までリストから選択してください。なお、受入可能な場合は受入可能な場合は「空」、
     受入不可能な場合は「満」を選択してください。

: 上記の規格の受入料金を入力します。

• 受入料金

単位

- ·⊢∋∩≖
  - :上記の受入料金の単位をリストから選択してください。また、 単位がリストにない場合は【単位を「その他」と選択した場合 入力】欄に単位を入力します。